# HP Latex 2700W Printer Series

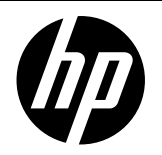

Date: July 2023 Impact/Severity: Medium

Region: WW Category/Area: Usage

Audience: Support Confidentiality: Public

## Recommended states to leave the printer in overnight

This document includes recommendations for leaving printers on overnight or extended periods out of use. There are several options depending on the printer model and the customer's workflow.

#### Recommendations by printer model

#### Latex 2700:

- Machine off
- Machine on (only turbo configuration available)

#### Latex 2700W:

- Low power mode in Turbo configuration
- Low power mode in White configuration (to avoid configuration changes). To maximize the life of white printheads, we highly recommend you:
  - Remove the white printhead and store it in the wheel.
  - Insert the jumper on the FI tower (as when printing in turbo) to allow white recirculation.
  - Keep the CK printhead in the storage box.

| 🕼 💿 Idle                                                                                                    |                                  |                                              |                       | Ø @                  |                        |
|----------------------------------------------------------------------------------------------------|----------------------------------|----------------------------------------------|-----------------------|----------------------|------------------------|
|                                                                                                    |                                  | -                                            |                       |                      |                        |
|                                                                                                    | O Ink cartridges                 | ♀ Printheads                                 | 📰 Queue management    |                      | $\square$              |
| LOADED                                                                                                    | MK C M Y LC LM OC OP W           | Configuration: White overflood/spot/sandwich |                       |                      | MOVE SUBSTRATE<br>(MM) |
| SUBSTRATE TYPE<br>Paper Coated Clon                                                                                                    |                                  | OP OC MK-C M-Y LC-LM Y-M W OP                |                       |                      | 1000                   |
| WIDTH<br>1373.67 mm<br>CONSUMED LENGTH<br>0 mm                                                                                                    | 1 92 54 51 81 57 17 47 67        | SS 83 💵 💶 💷 🔹 SS                             |                       |                      |                        |
| linford                                                                                                    | Notails                          | (beck and clean                              |                       |                      | SCAN BEAM<br>(MM)      |
|                                                                                                    | UCURS                            |                                              |                       |                      | Printing 🗸             |
| 🛱 Sustam                                                                                                    |                                  | Naintenance                                  |                       |                      | 0                      |
|                                                                                                    |                                  | OVERDUE                                      |                       |                      | INK COLLECTOR          |
|                                                                                                    |                                  | 06/01/2023 11 Tasks<br>© 105 Minutes         |                       |                      | TAKE-UP REEL           |
| Contraction of the                                                                                                    | $\odot$                          | 06/01/2023 1 Tasks<br>() 10 Minutes          |                       |                      | TEMPERATURE            |
|                                                                                                    | All subsystems are ok            |                                              |                       |                      |                        |
|                                                                                                    | Reinitialize                     | Maintenances                                 |                       | Print                |                        |
|                                                                                                    |                                  |                                              |                       |                      | Ļţţ                    |
| Contraction Contraction Contra | Printheads System Other supplies | Substate library Diagnostics Maintenance     | Optimize quality Help | (i)<br>About printer | CANCEL                 |

**NOTE:** The status may be marked in red in Printheads, like an error. This indicates that the printer is not ready to print. It does not mean that there is any risk for the printer or operators. With the jumper installed, white recirculation will take place.

### Latex 2700W in white configuration overnight

Follow this procedure step-by-step.

1. Remove the white printhead: Printhead  $\rightarrow$  Replace

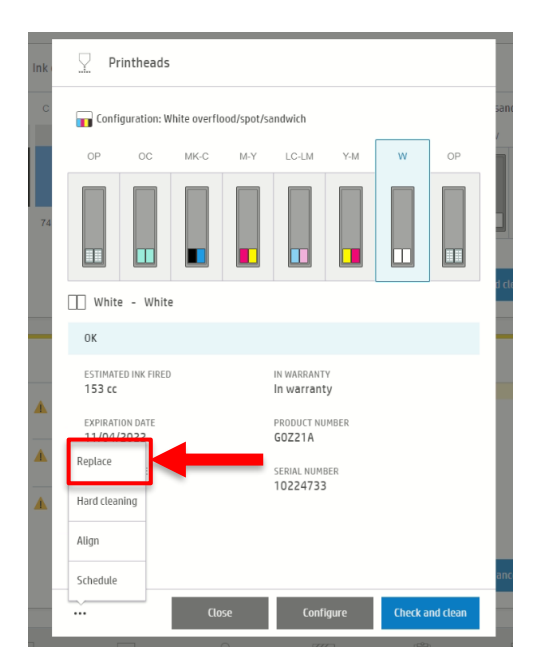

2. Put the white printhead in the storage box, and then in the rotating chamber. Remember to clean the printhead before putting it in the wheel:

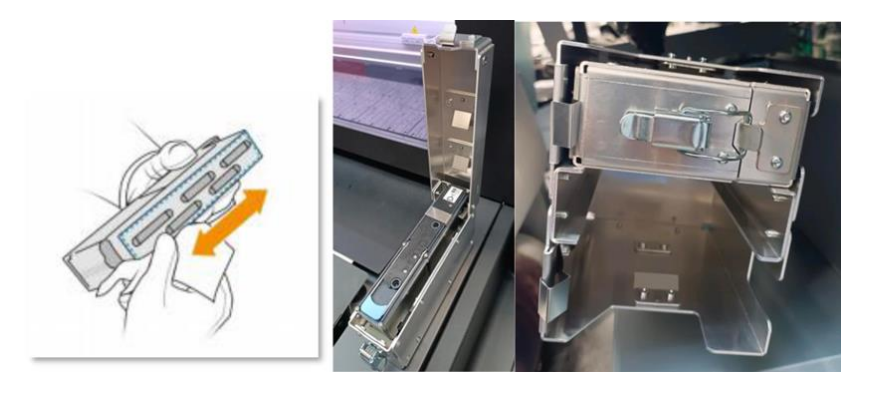

3. Close the white/CK printhead latch.

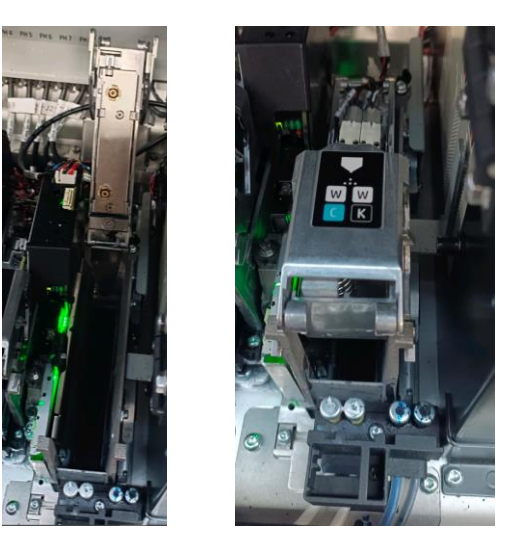

4. Insert the jumper in the FI tower.

**IMPORTANT:** White ink recirculation will not be possible if this jumper is not in place. This could compromise the white ink system.

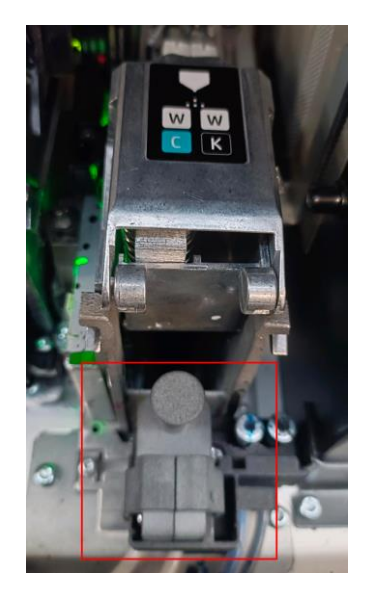

**IMPORTANT:** If the jumper is not positioned properly, this error will appear after a few minutes.

| Printer warning                                                                                                    |
|----------------------------------------------------------------------------------------------------|
| <ol> <li>Missing printhead: 7,</li> <li>Verify that the recirculation cap is properly inserted. If the<br/>error persists after reinserting it and restarting the printer,<br/>install a new recirculation cap. If the problem persists, call<br/>your service representative. (ERROR CODE:1027-0002-0145)</li> </ol> |
| ОК                                                                                                    |

5. Close the carriage cover and select 'Cancel,' as we already know there's a printhead missing.

| Ø                                     |                                                                                                    | Ø 0          | ወ                                          |
|---------------------------------------|----------------------------------------------------------------------------------------------------|--------------|--------------------------------------------|
| 🔬 Subst                               | Printhead replacement                                                                                                    |              |                                            |
| LOADED                                | OP OC MIGO M-Y LC-LM Y-M W OP Pending finish                                                                                                    |              | MOVE SUBSTRATE<br>(CM)                     |
|                                       |                                                                                                    |              | 1000                                       |
| WIDTH<br>160.01 co<br>CONSUME<br>0 cm |                                                                                                    |              | $- \stackrel{\uparrow}{\longrightarrow} -$ |
|                                       |                                                                                                    |              | SCAN BEAM<br>(CM)                          |
|                                       |                                                                                                    |              | Printing ~                                 |
| System                                |                                                                                                    |              | •                                          |
|                                       |                                                                                                    |              | INK COLLECTOR                              |
|                                       |                                                                                                    |              | TAKE-UP REEL                               |
| E.                                    |                                                                                                    |              | TEMPERATURE                                |
| 1                                     | <ol> <li>When replacing any white printhead Of applicable), eventy close hist-residues from the bottom plate<br/>with distilled water and a soft circle before placing it in the rotating chemiser.</li> <li>Cleast Fitower remaining lisk with a list-free cloth dampened with distilled water.</li> </ol> |              |                                            |
|                                       | Cancel Fields & check                                                                                                    |              | ţţţ                                        |
| Durat management                      | CALL C. C. C. C. C. C. C. C. C. C. C. C. C.                                                                                                    | About produc | CANCEL                                     |

6. The printer will show a different icon once the jumper is detected to indicate the printheads is not installed. This icon means the printer is in a safe state but it cannot print. This icon is the same used in R Series when the dummy printheads are installed. For the 2700W printer, the installation of the recirculation jumper does the same function as the dummy printheads.

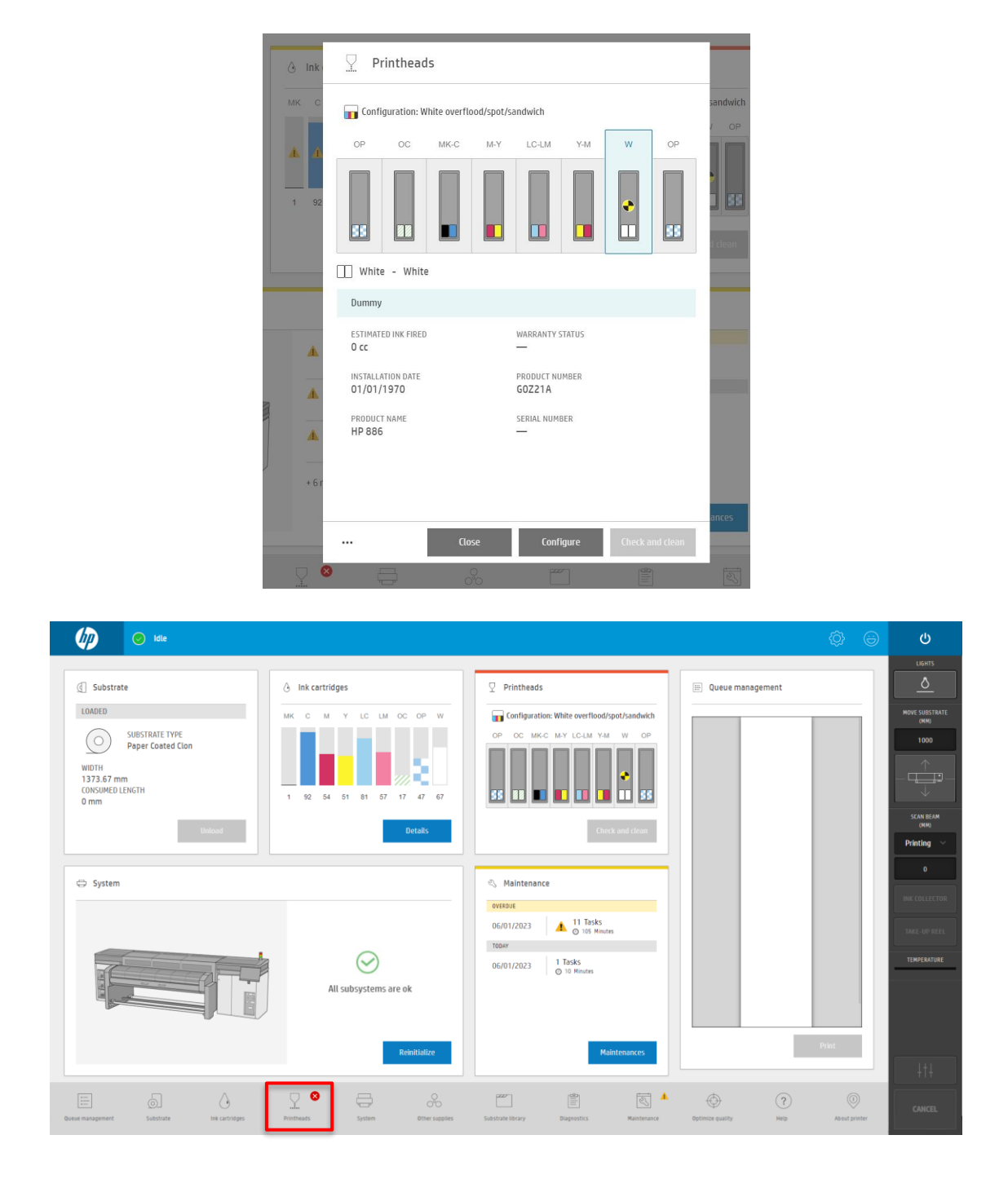

**NOTE:** The status may be marked with a red cross, like an error. This indicates that the printer is not ready to print. It does not mean that there is any risk for the printer or operators. With the jumper installed, white recirculation will take place and the carriage will not move with an empty slot.

The printer can be left in this state for extended time periods.

7. Switch the printer to low-power mode to reduce power consumption overnight.

|                                                                                                    |                           |                                              |                    | Start in normal mo | de               |
|----------------------------------------------------------------------------------------------------|---------------------------|----------------------------------------------|--------------------|--------------------|------------------|
| Substrate                                                                                                    | O Ink cartridges          | ♀ Printheads                                 | 🖽 Queue management | Switch to diagnost | ic mode          |
|                                                                                                    | MK C M Y LC LM OC OP W    | Configuration: White overflood/spot/sandwich |                    | Switch to low-pow  | er mode          |
| Paper Coated Clon                                                                                                    |                           |                                              |                    | Shut down          |                  |
| WIDTH<br>1373.67 mm<br>CONSUMED LENGTH                                                                                                    |                           |                                              |                    | Report a problem   |                  |
| 0 mm                                                                                                    | 1 92 54 51 81 57 17 47 67 |                                              |                    |                    |                  |
| Unload                                                                                                    | Details                   | Check and clean                              |                    |                    | (MM)<br>Printing |
|                                                                                                    |                           |                                              |                    |                    |                  |
| ⇒ System                                                                                                    |                           | Vaintenance<br>overoue                       |                    |                    |                  |
|                                                                                                    |                           | 06/01/2023 A 11 Tasks<br>© 105 Minutes       |                    |                    |                  |
|                                                                                                    | $\odot$                   | торяу<br>06/01/2023 1 Tasks                  |                    |                    |                  |
|                                                                                                    | All subsystems are ok     | ⊘ 10 Minutes                                 |                    |                    |                  |
| and the second second s |                           |                                              |                    |                    |                  |
|                                                                                                    |                           |                                              |                    |                    |                  |
|                                                                                                    | Beichibline               | Halphanager                                  |                    | Print              |                  |
|                                                                                                    | Reinitialize              | Maintenances                                 |                    | Print              |                  |

The printer will remind you to remove the PH any time you switch to low power mode when in any white configuration:

| Switch to low-pow                               | ver mode                                          |                 |
|-------------------------------------------------|---------------------------------------------------|-----------------|
| Switch printer to low p                         | ower mode?                                        |                 |
| NOTE: HP strongly reco<br>the wheel before movi | ommends storing the whit<br>ng to low-power mode. | e printheads in |
|                                                 |                                                   |                 |

8. The printer will stay in low power mode at night or during the period that is not needed. This is indicated by the beacon blinking green.

| 🕼 📀 Idle                     |                                                                                                    |                                                                                                    | Printer in low-power mode  | ¢ ©                         | Ģ                                                 |
|------------------------------|----------------------------------------------------------------------------------------------------|----------------------------------------------------------------------------------------------------|----------------------------|-----------------------------|---------------------------------------------------|
| Substrate LOADED             | A Ink cartridges           MK         C         M         Y         LC         LM         OC         OP         W           1         92         64         61         81         67         17         47         67           Details | Printheads Configuration: White overflood/spot/sandwick  P O O O O O O O O O O O O O O O O O O                                                            | Queue management           |                             |                                                   |
| System                       | All subsystems are ok                                                                                                    | Cy Maintenance      Orkout      Of/01/2023      Maintenance      11 Tasks     O105 Moutes      Tasks      O6/01/2023      Tasks     O10 Moutes      Tasks |                            |                             | 0<br>INK COLLECTOR<br>TAKE-UP REEL<br>TEMPERATURE |
| Eine Substate in cartriliges | Reinitialize                                                                                                    | Maintenances                                                                                                    | Destinica examitar interes | Print<br>©<br>About printer | +†+<br>cancel                                     |

9. To resume production, switch the printer to normal mode to resume use.

| 🕼 📀 Idle                                                                                                    |                                  |                                              | Printer in low-power mode | ගි 😑 ර                    |
|----------------------------------------------------------------------------------------------------|----------------------------------|----------------------------------------------|---------------------------|---------------------------|
|                                                                                                    |                                  |                                              |                           | Start in normal mode      |
| Substrate                                                                                                    | O Ink cartridges                 | ♀ Printheads                                 | 📰 Queue management        | Switch to diagnostic mode |
|                                                                                                    | MK C M Y LC LM OC OP W           | Configuration: White overflood/spot/sandwich |                           | Switch to low-power mode  |
| Paper Coated Clon                                                                                                    |                                  |                                              |                           | Shut down                 |
| WIDTH<br>1373.67 mm                                                                                                    |                                  | •                                            |                           | Report a problem          |
| 0 mm                                                                                                    | 1 92 54 51 81 57 17 47 67        | 55 BB <b>D D D D</b> 55                      |                           | SCAN BEAM                 |
| Unload                                                                                                    | Details                          | Check and clean                              |                           | (MN)                      |
|                                                                                                    |                                  |                                              |                           | 0                         |
| 🖨 System                                                                                                    |                                  | 🖏 Maintenance                                |                           | INK COLLECTOR             |
|                                                                                                    |                                  | 06/01/2023                                   |                           |                           |
|                                                                                                    | 0                                | TODAY                                        |                           | TAKE-UP REEL              |
|                                                                                                    |                                  | 06/01/2023 1 Tasks<br>O 10 Minutes           |                           | TEMPERATURE               |
|                                                                                                    | All subsystems are ok            |                                              |                           |                           |
|                                                                                                    |                                  |                                              |                           |                           |
|                                                                                                    | Reinitialize                     | Maintenances                                 |                           | Print                     |
|                                                                                                    |                                  |                                              |                           |                           |
| Buever management Substrate link cartridges                                                                                                    | Printheads System Other supplies | Substrate library Diamostics Maintenance     | Ontimize quality Hein     | CANCEL                    |
| and an approximation of the second second seco | a stati suppres                  | sector superiors memorance                   | inter and interp          |                           |

**NOTE:** When the printer is Idle, you may notice you are not allowed to print or to enter the replace widget because a Printhead is missing, first you need to insert the PH.

| *                                                          | 1 Issues found                      | View |
|------------------------------------------------------------|-------------------------------------|------|
| Configuration: White                                       | verflood/spot/sandwich              |      |
| OP OC M                                                    | -C M-Y LC-LM Y-M                    | W OP |
| 55 88                                                      |                                     | • 55 |
| 0ptimizer - Optim                                          | izer                                |      |
| Expired                                                    |                                     |      |
| Dperation not allowed, white<br>printhead is not installed | WARRANTY STATUS<br>See warranty not | es   |
| Replace                                                    | PRODUCT NUMBER                      |      |
| Hard cleaning                                              | SERIAL NUMBER                       |      |
| Align                                                      | 10213360                            |      |
| Schedule                                                   |                                     |      |

10. Open the cover and remove the jumper from the FI tower.

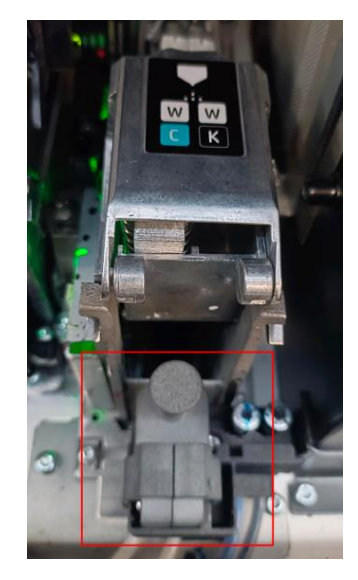

NOTE: When you open the cover an error saying that the Printhead 7 is missing may appear.

| Printer warning                             |    |
|---------------------------------------------|----|
| 1. Missing printhead: 7,<br>2. Safety alert |    |
|                                             | ОК |

11. Take the white printhead from the rotation chamber and insert it. Before inserting the PH, make sure that the FI tower is in the proper position.

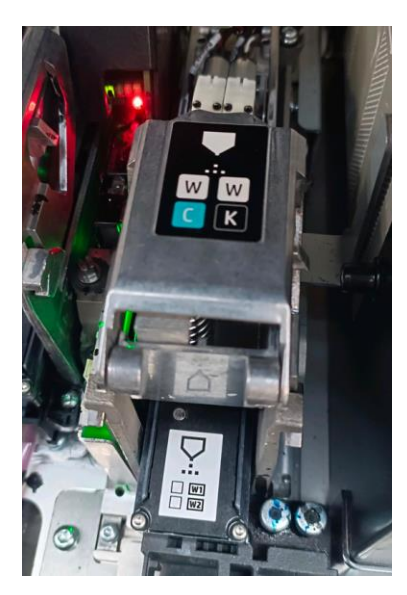

12. To complete the process of inserting the white printhead, go to **Printheads**  $\rightarrow$  **Replace**.

| M               |                        |          |                     |                                  |                        |         |          |                  |                 |      |
|-----------------|------------------------|----------|---------------------|----------------------------------|------------------------|---------|----------|------------------|-----------------|------|
|                 |                        | ) Ink    | Printheads          |                                  |                        |         |          |                  | 📰 Queue manager | ment |
| STRAT<br>eric S | E TYPE<br>elf-Adhesive | мк с     | OP OC               | hite overflood/spot,<br>MK-C M-Y | /sandwich<br>LC-LM Y-N | u w     | OP       | sandwich<br>V OP |                 |      |
| 4               |                        | 72 74    |                     |                                  |                        |         |          |                  |                 |      |
|                 |                        |          | White - White       |                                  |                        |         |          | d clean          |                 |      |
|                 |                        |          | Missing             |                                  |                        |         |          |                  |                 |      |
|                 |                        |          | ESTIMATED INK FIRED |                                  | IN WARRANTY            |         |          | _                |                 |      |
|                 |                        | ø        | EXPIRATION DATE     |                                  | PRODUCT NUMBER         |         |          |                  |                 |      |
|                 |                        |          | Replace             |                                  | SERIAL NUMBER          |         |          |                  |                 |      |
|                 |                        |          | Hard cleaning       |                                  | _                      |         |          |                  |                 |      |
|                 |                        |          | Align               |                                  |                        |         |          |                  |                 |      |
|                 |                        |          | Schedule            |                                  |                        |         |          | ances            |                 |      |
|                 |                        |          |                     | Close                            | Configure              | Check a | nd clean |                  |                 |      |
| 6               |                        | <u> </u> | 8 🔒                 | 00                               |                        |         |          | ES.              |                 |      |
| Substra         |                        |          |                     |                                  |                        |         |          | Maintenance      |                 |      |

13. Select 'Finish & check' to complete the process.

| Ø                           |                                                                                                    | Q                      |
|-----------------------------|----------------------------------------------------------------------------------------------------|------------------------|
| C Subst                     | ♀ Printhead replacement                                                                                                    |                        |
| 10404.07                    | OP OC MIKC M/Y LC-LM Y.M W OP Pending finish                                                                                                    | MOVE SUBSTRATE<br>(CM) |
| O                           |                                                                                                    | 1000                   |
| TED.01 c<br>consume<br>D cm |                                                                                                    |                        |
|                             |                                                                                                    | SCAN BEAM<br>(CM)      |
|                             |                                                                                                    | Printing ~             |
| -                           |                                                                                                    | •                      |
| Sea System                  |                                                                                                    |                        |
|                             |                                                                                                    |                        |
|                             |                                                                                                    | TEMPERATURE            |
|                             | <ol> <li>When replacing any white printhead (if applicable), gontly clean lisk residues from the bottom plate<br/>with distilled water and a soft clink before placing it in the rotating chamber.</li> <li>Clean F1 tower remaining link with a list-free clint dampened with distilled water.</li> </ol> |                        |
|                             | Cancel Fields & check                                                                                                    |                        |
|                             |                                                                                                    |                        |

14. Run 'Check and Clean' before starting production.

| Ø                                      |                                         |          |       |                               |                   |                            |           |         |       |                  |            |       |                        |
|----------------------------------------|-----------------------------------------|----------|-------|-------------------------------|-------------------|----------------------------|-----------|---------|-------|------------------|------------|-------|------------------------|
| G Substra                              | ite                                     |          | ) Ink | Printheads                    |                   |                            |           |         |       | 📰 Queue n        | nanagement |       |                        |
| LOADED                                 |                                         |          | мк с  | Configuration: Wh             | ite overflood/spo | t/sandwich                 |           | sandw   | ich   |                  |            |       | MOVE SUBSTRATE<br>(CM) |
|                                        | SUBSTRATE TYPE<br>Generic Self-Adhesive |          | - 1   | OP OC                         | MK-C M-Y          | LC-LM Y-                   | M W       | OP / C  | P     |                  |            |       | 1000                   |
| WIDTH<br>160.01 cm<br>CONSUMED<br>0 cm | LENGTH                                  |          | 72 74 |                               |                   |                            |           |         |       |                  |            |       |                        |
|                                        | Unic                                    | ad       |       |                               |                   |                            |           | 1 clear |       |                  |            |       | SCAN BEAM<br>(CM)      |
|                                        |                                         |          |       | White - White                 |                   |                            |           |         |       |                  |            |       | Printing ~             |
| 🗇 Sustam                               |                                         |          |       | ОК                            |                   |                            |           |         |       |                  |            |       | 0                      |
|                                        |                                         |          |       | ESTIMATED INK FIRED<br>153 cc |                   | IN WARRANTY<br>In warranty |           |         |       |                  |            |       |                        |
|                                        |                                         |          |       | EXPIRATION DATE 11/04/2022    |                   | PRODUCT NUMBER             |           |         |       |                  |            |       |                        |
|                                        |                                         |          |       | PRODUCT NAME<br>HP 886        |                   | SERIAL NUMBER<br>10224733  |           |         |       |                  |            |       | TEMPERATURE            |
|                                        | 4                                       |          | A.    |                               |                   |                            |           |         |       |                  |            |       |                        |
|                                        |                                         |          |       |                               |                   |                            |           | ances   |       |                  |            | Print |                        |
|                                        |                                         |          |       |                               |                   |                            |           | _       |       |                  |            |       |                        |
|                                        |                                         | <u>A</u> |       |                               | Close             | Configure                  | Check and | ctean   | a 🛦   |                  |            |       |                        |
| Queue management                       |                                         |          |       |                               |                   |                            |           | Mainte  | hance | Optimize quality | Help       |       |                        |

15. Printer is ready for production.